## [第5版 免 APP 遠端視訊遙控平台]簡易說明

| 1.初始設定:請開啟 WIFI 連線                                                                                                    | 到 後面是                                    | _SETUP 的                     | 基地台                                                       |      |             |     |           |          |
|----------------------------------------------------------------------------------------------------|------------------------------------------|------------------------------|-----------------------------------------------------------|------|-------------|-----|-----------|----------|
| 無線網路連線                                                                                                    | ^                                        | 無線網路連                        | 線                                                         |      | ^           |     |           |          |
| term ins                                                                                                    | liter                                    | ??? <u>s</u> et              | UP Ē                                                      | 已經連線 | <b>*</b> .1 |     |           |          |
| and the second second sec | Ilter                                    | www.tw-1.                    | net                                                       |      | .all        |     |           |          |
| ????_SETUP                                                                                                    | Sall                                     | www.i36c.o                   | om                                                        |      | الد         |     |           |          |
| <ol> <li>2.已經連線後開啟瀏覽器輸入<br/>點選要自家連線的基地台後</li> <li>4. 自家的基地台 (-72)* ←</li> <li>5. 如而在1.0cd (-初)*</li> <li>6. 第7日本1.0cd (-初)*</li> </ol>                                                                                                    | 、http://192.1<br>輸入基地台<br>4.<br>5.<br>6. | 68.4.1:88<br>金鑰按[提交<br>自家的基地 | 未看到設定畫<br>ご]<br><u>と台 (-72)*</u><br>[14] (-部)]*<br>【189]* | 面!請網 | 頁重整<br>← →  | F5! | ) 192.168 | 3.4.1:88 |
| 基地台名稱:                                                                                                    | 基均                                       | 也台名稱:                        | 自家的基                                                      | 志地台  |             |     |           |          |

DIR

.11

| 至地口口语• | 圣池口石桥, 口次时, 至20日 |
|--------|------------------|
| 基地台金鑰: | 基地台金鑰:           |
| 提交     | 提交               |

3.完成設定後會自動關機重開!

| *WIFI資料已存檔  | 計重新開機中!    |
|-------------|------------|
| *稍後出現[無法遠   | 赴這個網站]!    |
| *請重新連到[     | DIR ]基地台!  |
| *連線後按網頁重整[] | [5]進入登入畫面! |

4.重開機後出現無法連上!請連線後面是 \_DIR 基地台!密碼是基地台金鑰! 請按[F5]網頁重整,出現[網路模式]後改連 自家的基地台 wifi! 在點 進入自家基地台!

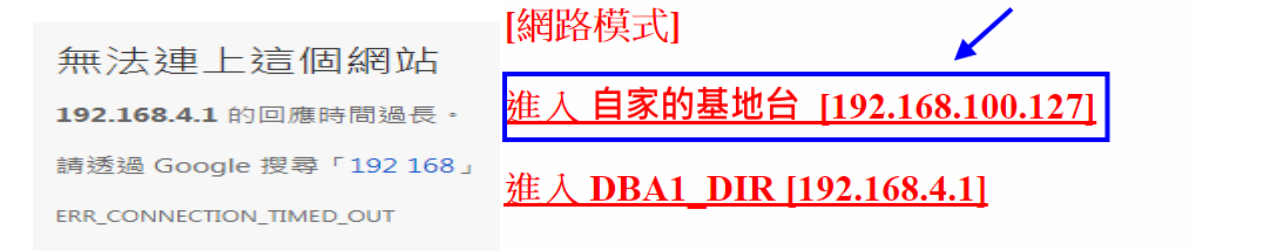

5.首次設定> 帳號:admin 密碼: @admin(測試帳號 demo/@demo)

| 帳號: admin 密碼: ●●●●●● 登人                   | 關閉<br>H<br>Au<br>Digi                                       |
|-------------------------------------------|-------------------------------------------------------------|
| 6.進入畫面左下角[設定]                             | wifi tw-1 A Fep_2cam_15sw_send_5dht11_demo6:<br>[設定]   [登出] |
| 7.各項設定:完成設定按[提交]!<br>[NO-APP]免APP遠端視訊遙控平台 |                                                             |
| [admin您在 192.168.100.127 設定選單]            | 監視器位址: 127.0.0.1                                            |
| 自訂抬頭 : NO-APP                             | 提交 🔶                                                        |
| 管理者密碼: @admin                             | [登入監視系統]                                                    |
| 使用者密碼: @demo                              | [回首頁][登出]                                                   |
| [平台固定 I P 設定]                             |                                                             |
| IPv4位址 : 192.168.100.88                   |                                                             |
| IPv4閘道 : 192.168.100.1                    |                                                             |
| 子網路遮罩: 255.255.255.0                      |                                                             |
| [監視系統設定][手機][可取]                          | 設定資料已存檔!重新開機中!                                              |
| 監視器選項: 手機 APP DVR ·                       | 稍後回到 192.168.100.88:88 登入畫面!                                |
| 監視器位址: 127.0.0.1                          |                                                             |

8.回到 http://192.168.100.88:88 再重新登入即可

9.如未看到 DVR 可按中央區域登入 10.關閉DVR登入網頁回到控制網頁 按重整就會看到DVR畫面

| 使用者名稱: | demo  |    |    |
|--------|-------|----|----|
|        | +++++ |    |    |
|        |       |    |    |
|        |       |    |    |
|        |       |    |    |
|        |       | 登入 | 取淌 |

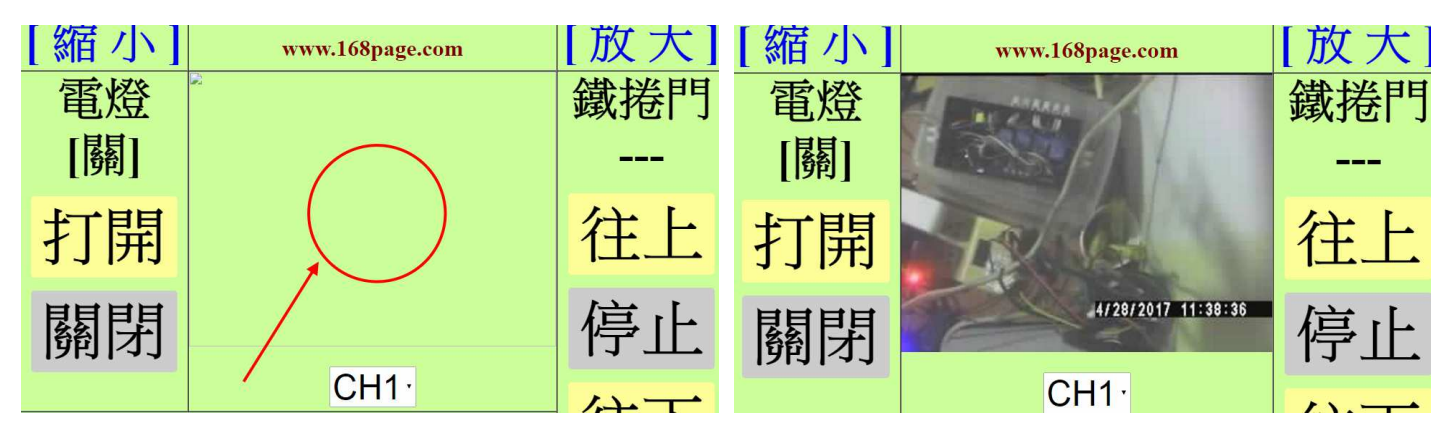

## PS:

[還原原廠設定]

- 1. 將 JP 拔掉.
- 2. 變壓器拔掉重插.
- 3. 等 3 秒後 LED 快速閃爍.
- 4. 將 JP 插回去.
- 5. 變壓器拔掉重插.
- 6. 約10後會聽到繼電器開關聲音.
- 7. 再做[初始設定]即可.

## [單機模式]

- 1. 自訂基地台名稱與金鑰後按[提交]
- 2. 出現無連上畫面請連上後面有 \_ST 自訂基地台
- 3. 網頁重整後進入....

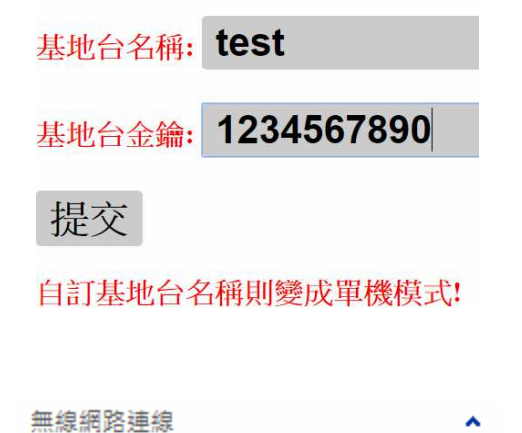

test\_DBA1\_ST

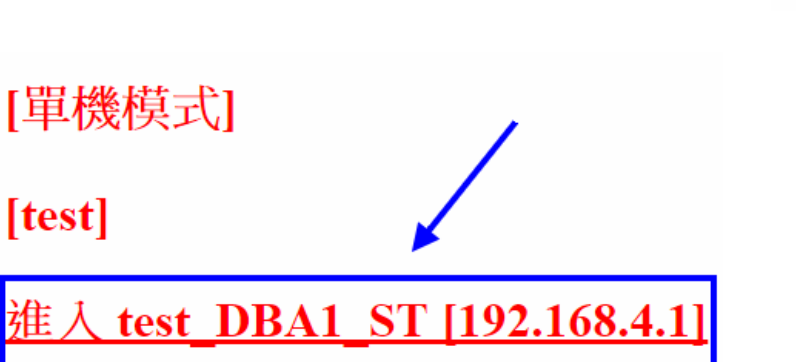